- 1. Connect the USB cable to your PC.
- 2. Click on this link: https://www.alphatechtechnologies.cz/soubory\_edit/Ke\_stazeni\_auto/EN/Drivers/usb-cable-64bit.zip
- 3. Download it to your PC.
- 4. Unzip the file.
- 5. Follow the guide for the driver's installation on Windows 10: <u>https://www.alphatechtechnologies.cz/soubory\_edit/Ke\_stazeni\_auto/EN/Manuals/USB%20config%2</u> <u>Ocable%20driver%20installation%20on%20W10.pdf</u>
- 6. On your PC you should see the USB device "NUDV-USB", see the image below as an example.
- 7. Click on this link: <u>https://www.alphatechtechnologies.cz/soubory\_edit/Ke\_stazeni\_auto/EN/Software\_and\_firmware/e\_n-abell-setup\_kcsn9omv.zip</u>
- 8. Download it to your PC.
- 9. Unzip the files.
- 10. Install the files.
- 11. Connect the USB cable to the analogue Bell doorphone and connect the phone line.
- 12. Open the BellSet program.
- 13. Your Bell doorphone will be detected by the BellSet program.
- 14. In the BellSet program you will see the verison number, status day/night. Read the status of the doorphone, setup everything as you need and send it/write it to the doorphone.

\_

X

15. Make a call, i.e. test the doorphone.

🜆 Správa počítače

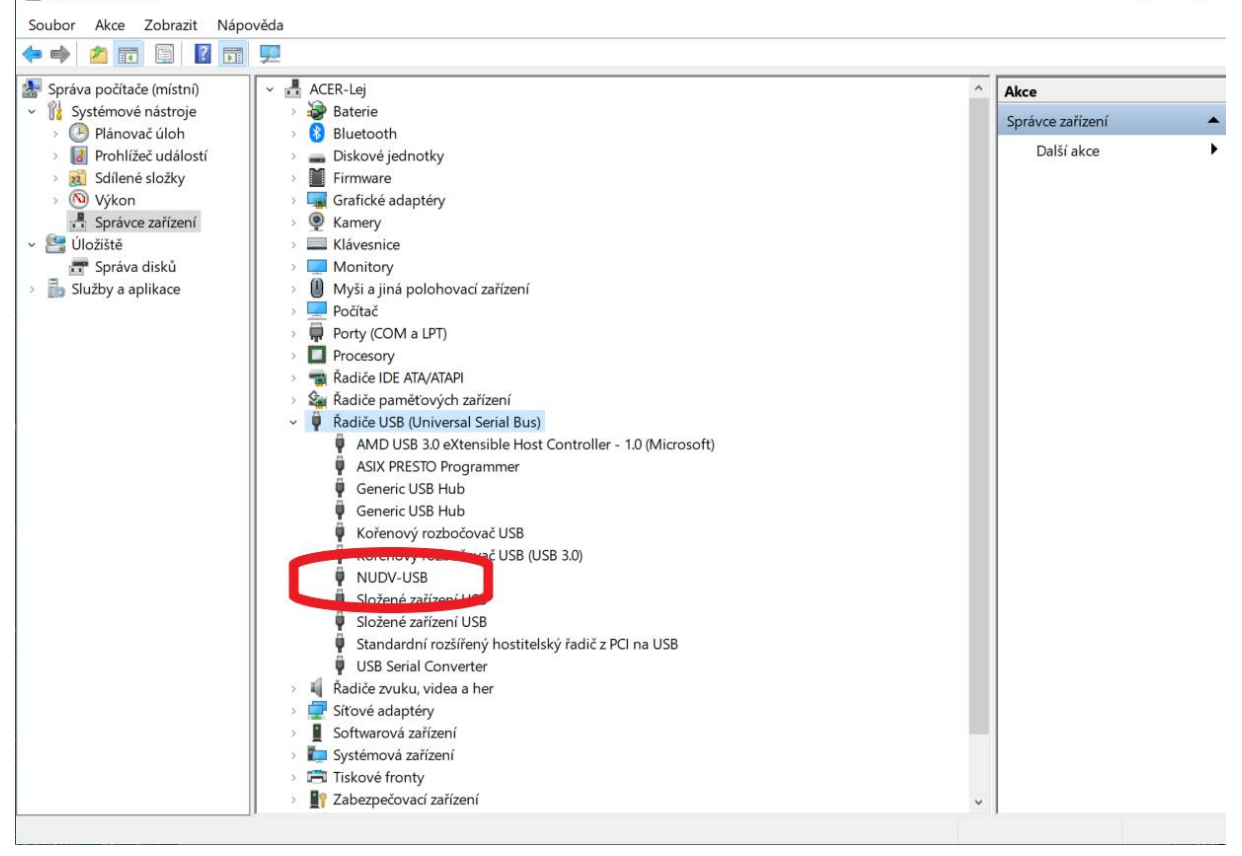